# <IELTS コンピューター版 申込手順>

#### 1) リンクをクリック

https://bxsearch.ielts.idp.com/wizard

### 2) Get Started をクリック

| Hi there,<br>Welcome to IDP IELTS                                                                                        | <b>Ready to book your IELTS test?</b><br>You are free to choose between taking the IELTS test on computer or paper at a location that suits you. |
|----------------------------------------------------------------------------------------------------|----------------------------------------------------------------------------------------------------|
| <ul> <li>Accepted by more than 11,000 organisations worldwide</li> <li>Fast results with IELTS on computer</li> </ul>    |                                                                                                    |
| By booking an IELTS test with IDP, you are agreeing to the <u>Terms</u><br>& <u>Conditions</u> and <u>Privacy Policy</u> | Get started                                                                                                    |

### 3) 受験モジュール (Academic or General Training) を選択

| ←<br><b>Test type</b><br>There are a few types of IELTS test to choose from.<br>It is important you understand which IELTS test you | Which IELTS test do you need?                                                                                                    |                                             |
|----------------------------------------------------------------------------------------------------|----------------------------------------------------------------------------------------------------|---------------------------------------------|
| Check who accepts IELTS here                                                                                                    | <ul> <li>IELTS Academic</li> <li>IELTS Academic tests your English language<br/>proficiency at an academic level for university or<br/>professional registration.</li> <li>IELTS General Training tests you<br/>proficiency in a practical and even<br/>migration purposes.</li> </ul> | g ><br>r English level<br>ryday context for |
|                                                                                                    | You may require an IELTS for UKVI test if you plan to study or live in the UK. Check which UKVI test you need with the UK government before booking.                                                                                                    |                                             |
| Step 1 / 5 Select test type                                                                                                    |                                                                                                    | 💦 idp   IELTS                               |

#### 4) IELTS on Computer を選択

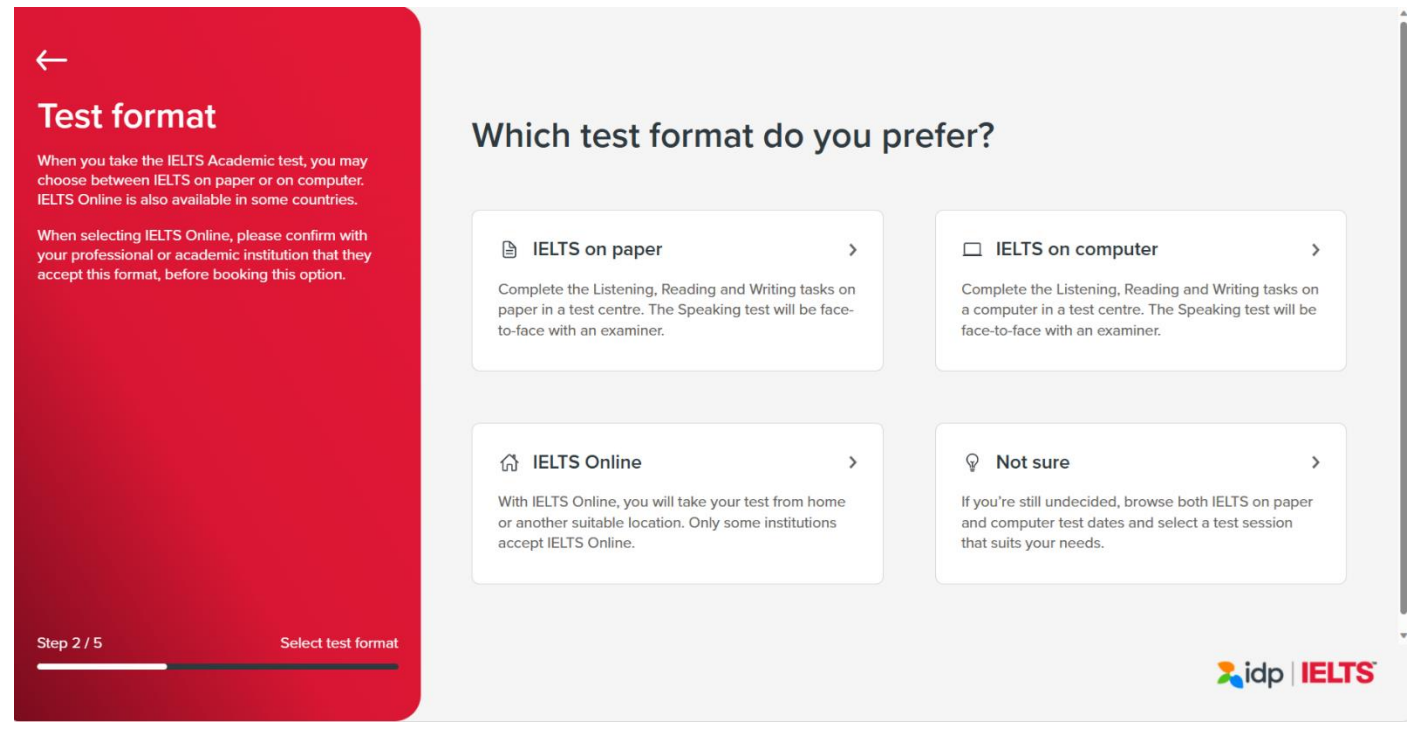

5) Do you need any special requirements? で "No, I don't"を選択

\*もし special requirements が必要な場合には、<u>必ず申込み前に jsaf-ielts@japanstudyabroad.org</u>へ問い合わ せすること。

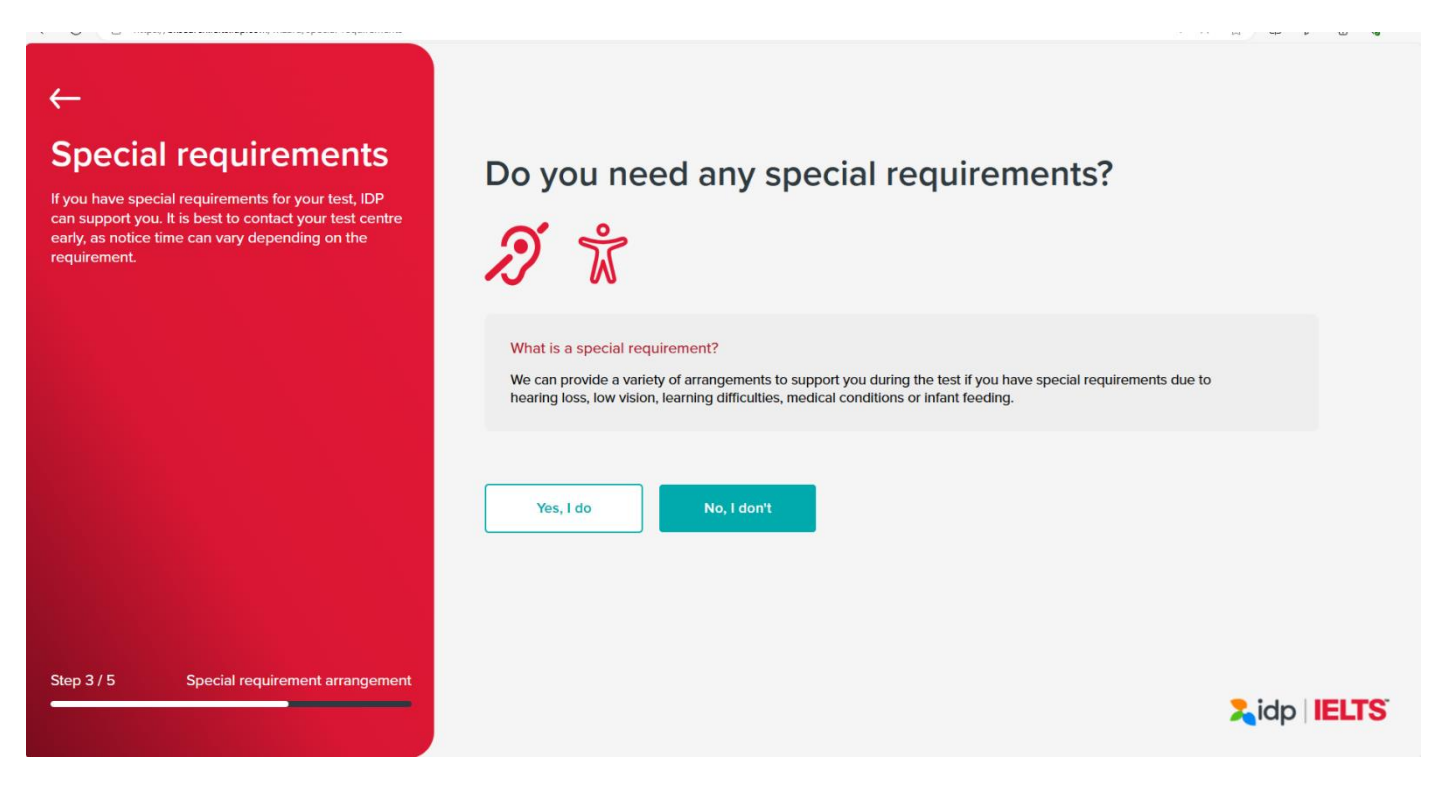

6) Search city, postcode, address の欄に"tokyo"を入力すると、候補がいくつか出てくるので、 上から3番目の"Japan, Tokyo Prefecture 東京都"を選択して Next をクリック

| ←<br><b>Test location</b><br>Use the test search to locate your nearest test centre<br>via city, postcode or address, or select 'Use my<br>current location'. | Where do you want to take this test?                                                  |              |
|----------------------------------------------------------------------------------------------------|---------------------------------------------------------------------------------------|--------------|
|                                                                                                    | tokyo Use my current location > Tokyo Prefecture, Japan                               | ×Q           |
|                                                                                                    | <ul> <li>Tokyo, Hela, Papua New Guinea</li> <li>Japan, Tokyo Prefecture東京都</li> </ul> |              |
|                                                                                                    | Japan, Köchr安芸都東洋町<br>JONYO, Mara, Japzania                                           |              |
| Step 4 / 5 Location search                                                                                                    | Virto, maro, talizama                                                                 | Xidp   IELTS |

## 7) 受験希望日をカレンダーから選択

| ←<br><b>Test date</b><br>Select a date or date range to take the IELTS test. You<br>may search for test dates up to 3 months in advance. | Selec<br>Decembe<br>Date sele | rt a test d<br>r 2023<br>cted: | ate or da | te range |                 | ¢                 | ٢               | Q<br> |
|----------------------------------------------------------------------------------------------------|-------------------------------|--------------------------------|-----------|----------|-----------------|-------------------|-----------------|-------|
|                                                                                                    | S                             | Μ                              | т         | W        | Т               | F                 | S               | +     |
|                                                                                                    |                               |                                |           |          |                 | 4                 | 2               |       |
|                                                                                                    | 3                             | 4                              | 5         | 6        | 7               | 8                 | 9               |       |
|                                                                                                    | 10                            | 11                             | 12        | 13       | 14              | 15                | 16              |       |
|                                                                                                    | 17                            | 18                             | 19        | 20       | 21              | 22                | 23              |       |
|                                                                                                    | 24                            | 25                             | 26        | 27       | 28              | 29                | 30              |       |
|                                                                                                    | 31                            |                                |           |          |                 |                   |                 |       |
|                                                                                                    |                               |                                |           |          | Clear selection | Find te           | st sessions     |       |
| Step 5 / 5 Select test date                                                                                                    |                               |                                |           |          |                 | <mark>≿</mark> io | dp <b>IELTS</b> |       |
|                                                                                                    |                               |                                |           |          |                 |                   |                 | 63    |

8) 会場が Japan Study Abroad Foundation (JSAF) (Test Room)となっていることを確認の上、右下の"Reserve now"を選択

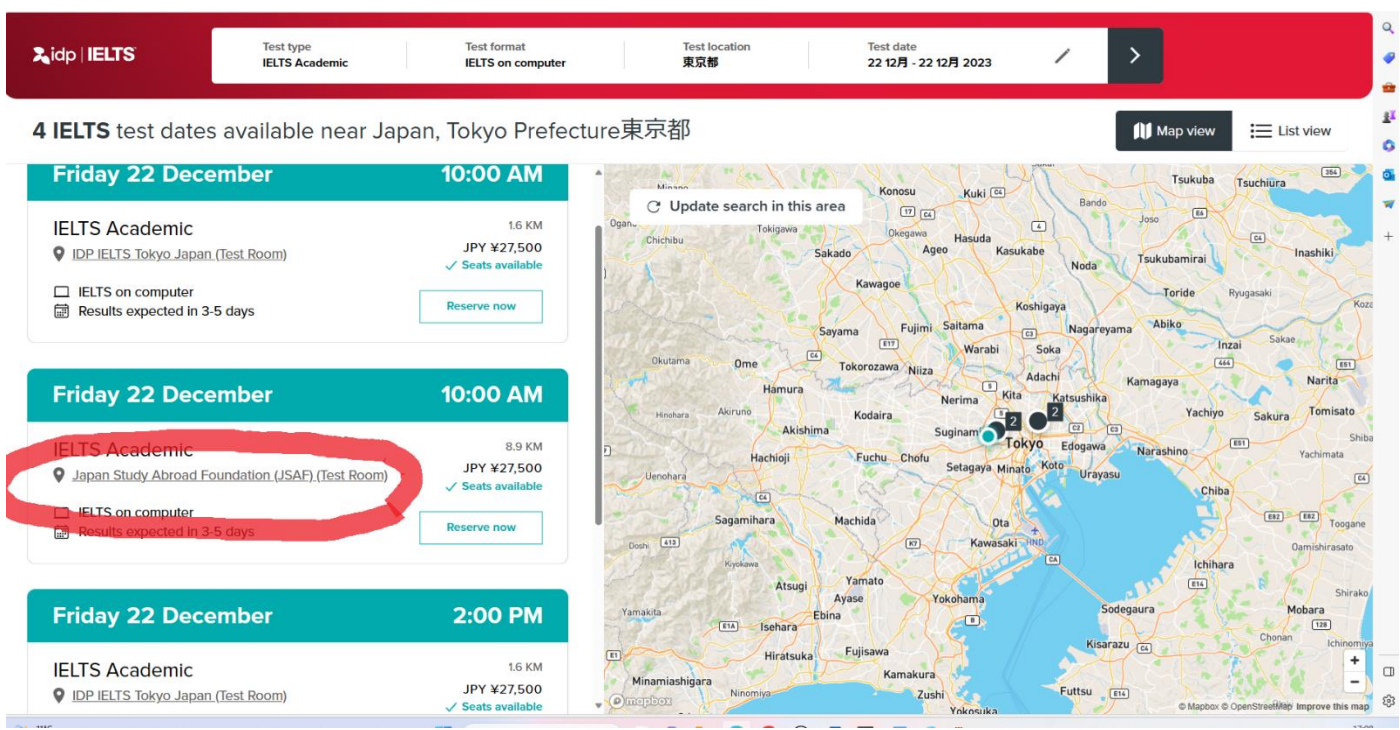

9) スピーキング時間を選択し、右下の"Review booking"をクリック

| ip   <b>IELTS</b> | Test type Test forr<br>IELTS Academic IELTS or     | nat Test location<br>computer 東京都 | Test date / 22 12月 - 22 12月 2023 / > |  |
|-------------------|----------------------------------------------------|-----------------------------------|--------------------------------------|--|
|                   | <ul> <li>Listening, Reading, Writing te</li> </ul> | st reserved                       |                                      |  |
|                   | 22 Friday<br>December                              | <b>10:00</b> AM                   | Reserved 🗸                           |  |
|                   | Please select • Speaking test c                    | lates                             |                                      |  |
|                   | 22 Friday<br>December                              | <b>2:00</b> PM                    | Reserve now                          |  |
|                   | 22 Friday<br>December                              | 2:20 PM                           | Reserve now                          |  |
|                   |                                                    |                                   |                                      |  |
|                   | Cancel                                             |                                   |                                      |  |

### 10) I agree to terms and conditions に v を入れ、Login and complete your booking を クリック

| 💄 🔞 🗖 🛱 🕼 Chatwork - 🗴 🔍 🥆 Book IELTS Tes 🗙 🔍 🕹 Idp BackOffice 🗴 🔍 🔍 H | ome Page   V x   🔤 — Algdelle Ball x   🤽 10C Knowledg x   🤽 Inspens – iKno: x   📄 BX email temp: x   🍒 Book IEITS Te: x   🚥 Computer Dell x 🗍 🗅 Confirm your I x   + - 🔿 X                               |
|------------------------------------------------------------------------|----------------------------------------------------------------------------------------------------|
| ← X                                                                    | f 45b8-a919-059501c5d35b&drwStartDateTime=2023-12-22T10:00:00&speakingStartDateTime=2023-12-22T14:00:00&testLocationId=d01c61d4-4 as A^ 🟠 🛈 🏚 🎕 … 🧳                                                      |
| <                                                                      | 2,idp   IELTS                                                                                                    |
| Confirmation                                                           | Let's make sure these details are correct.                                                                                                    |
| Confirmation                                                           | Speaking Istening, Reading and Writing   DEC 22   C 2:00 pm     DEC   222   C   222   C   10:00 am     Fee details     Fee details   V   Total   ¥   27500.00 JPY     Isgree to the Terms and Conditions |
| analyistatidokom 長得個人ではす                                               | Log in and complete your booking<br>Cancel                                                                                                    |
| ジ 晴れのちくもり                                                              |                                                                                                    |

- 11) Sign-up using your email に自身のメールアドレスを入力し Next をクリックしてアカウントを作成
  - \*メールアドレスは正しく入力すること
  - \*すでにアカウントを持っている場合は、左下の Log in から登録のメールアドレスとパスワードを入力する

|                                  |                          | 🚬 idp   IELTS |
|----------------------------------|--------------------------|---------------|
| Create your                      |                          |               |
| account                          | Sign-up using your email | 1             |
|                                  | example@mail.com Next    | c             |
| eate an account using email.     |                          |               |
| ready have an IDP IELTS account? |                          |               |
| Log in                           |                          |               |
|                                  |                          |               |
|                                  |                          |               |
|                                  |                          |               |
|                                  |                          |               |
|                                  |                          |               |
|                                  |                          | _             |
|                                  |                          |               |